# **Configurer AppLock (Serrure)**

Cette application permet de bloquer l'accès aux applications choisies par les enseignants, afin d'éviter que les élèves ne puissent faire de mauvaises manipulations sur les tablettes.

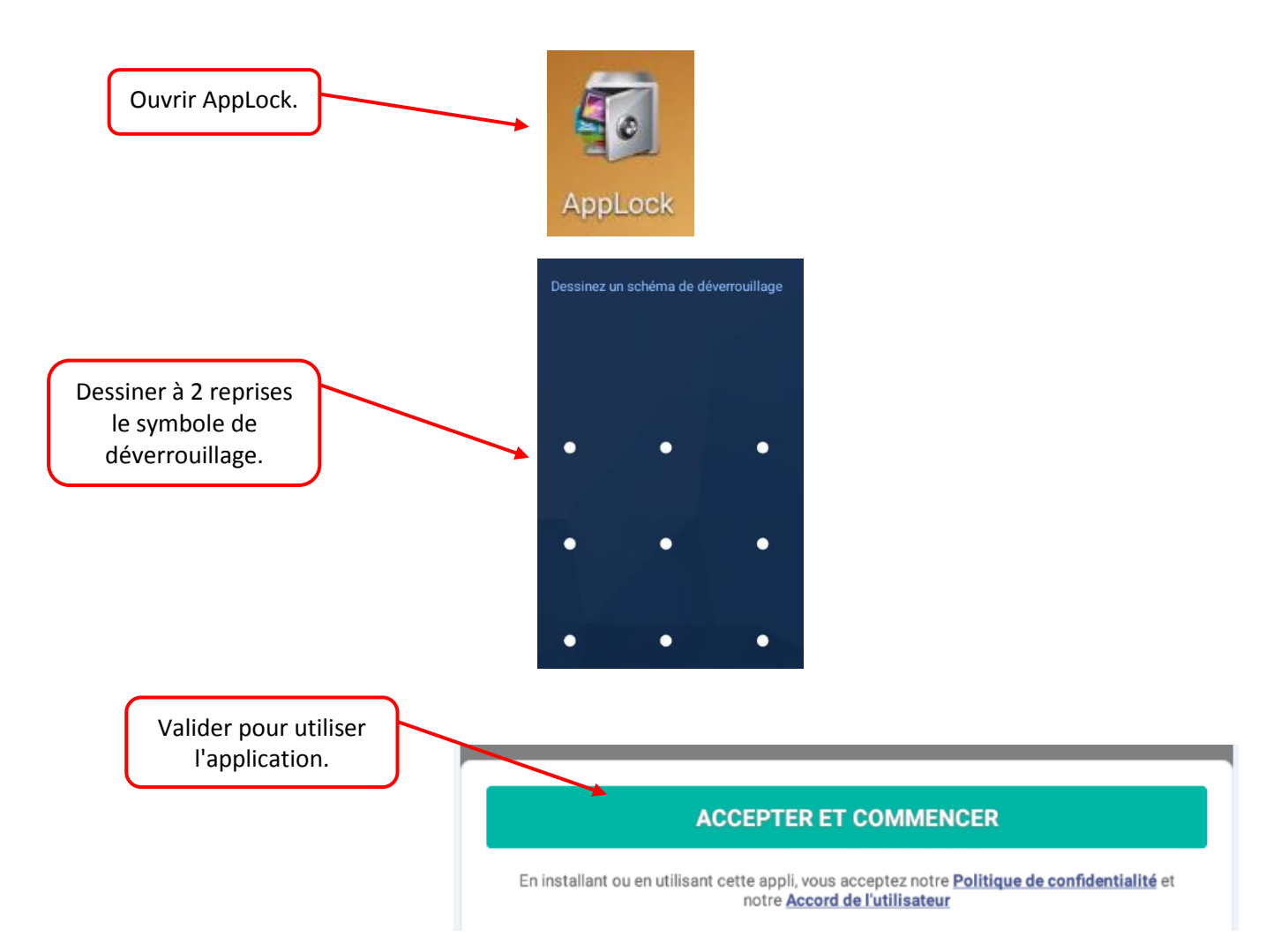

#### Remplacer le symbole de déverrouillage par un code à 4 chiffres (facultatif) :

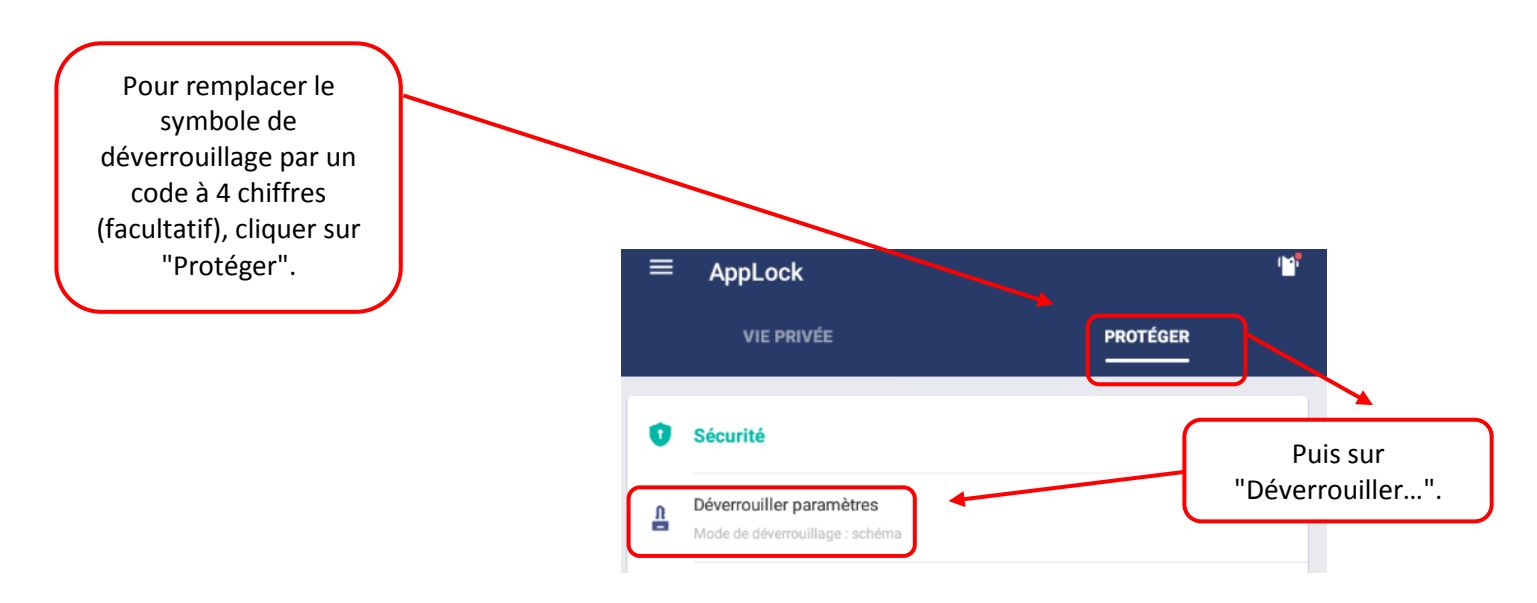

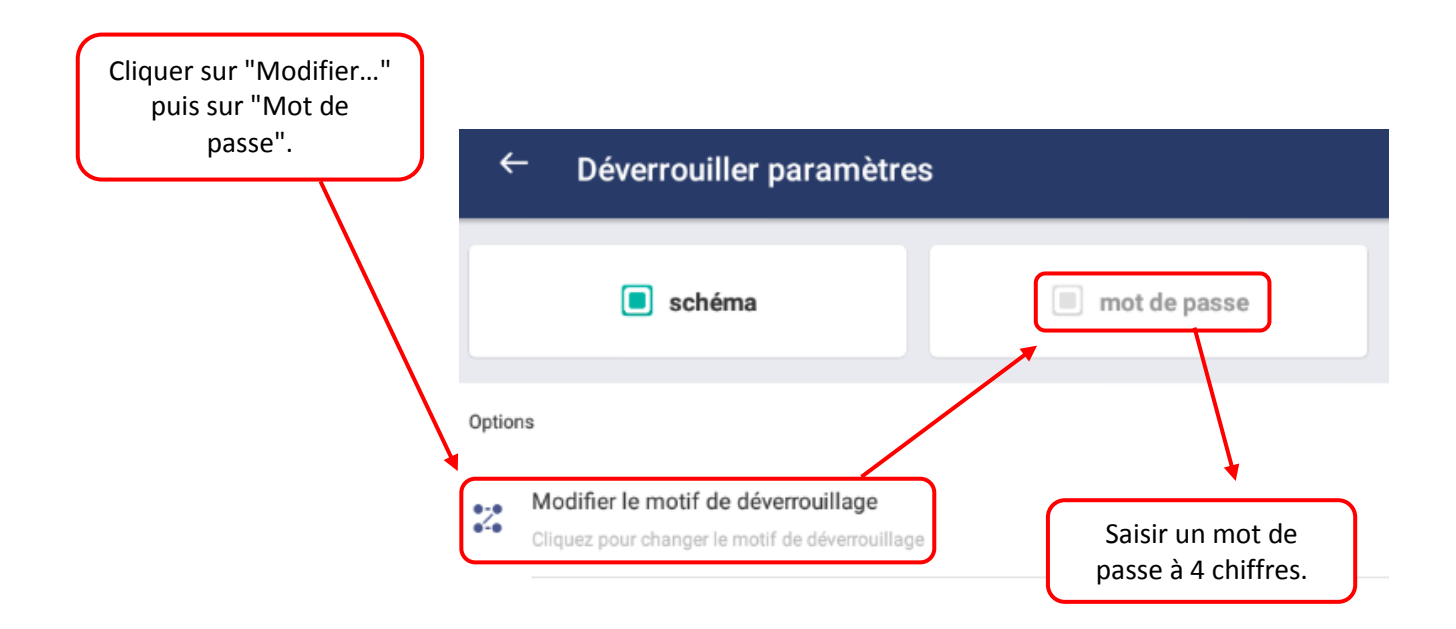

## Sélectionner les applications à verrouiller :

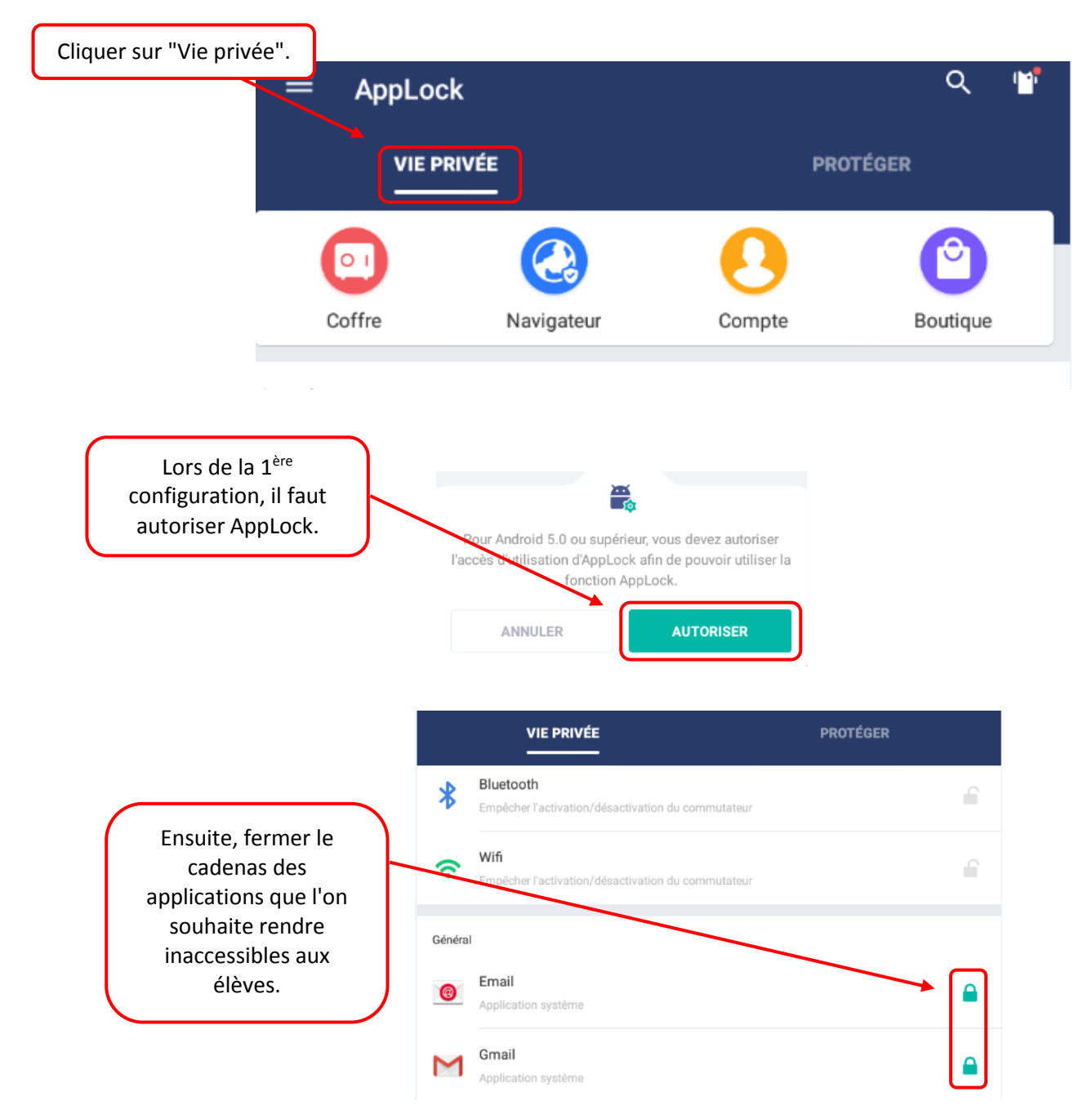

Jean-Philippe Mary – ERUN – Circonscription du Soissonnais

## Suggestions d'applications à verrouiller :

- Google play store
- Paramètres
- Email
- Gmail
- Apk installer
- Contacts
- Drive
- Galaxy store
- Google (et toutes applications google)
- Internet (navigateur samsung)
- Services google play
- Smart manager
- Smart switch
- Youtube

## E-mail de sécurité :

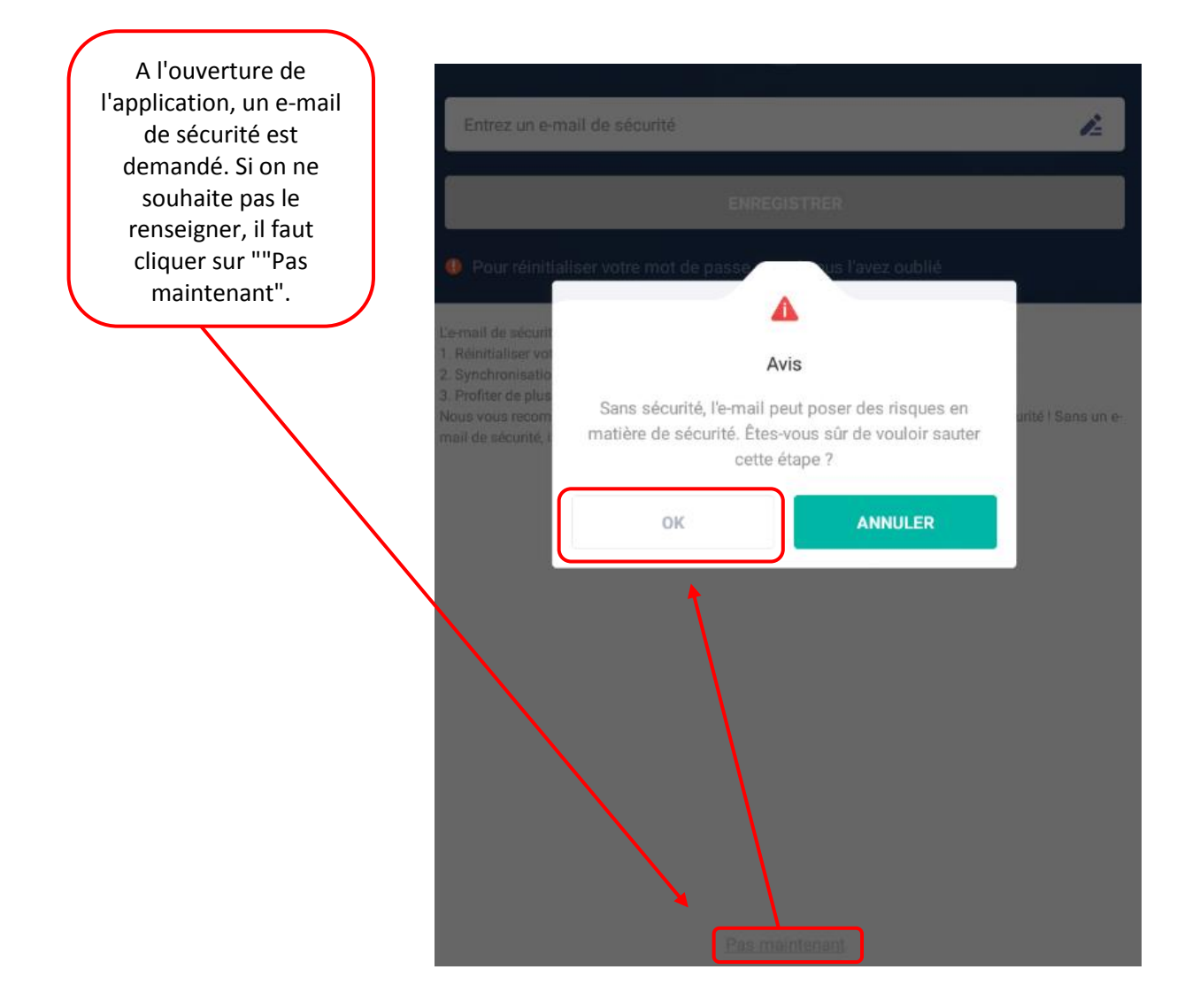